# How to Log a Maintenance Request

## <u>STEP 1:</u>

| Welcome to SISWeb                    |          |                 |
|--------------------------------------|----------|-----------------|
| lease login to access this page      |          |                 |
| Use an existing /                    | Account  |                 |
| Email, UCD ID or Connect<br>Username | 12345678 |                 |
| Password                             |          | Forgot Password |
| Login                                |          |                 |

If you have a problem logging into InfoHub, please contact infohub@ucd.ie

- Log into your SISweb Portal account using your UCD ID (Student Number) and your Password/PIN which is by default your Date of Birth in the form DDMMYY.
- Click "Login".

## <u>STEP 2:</u>

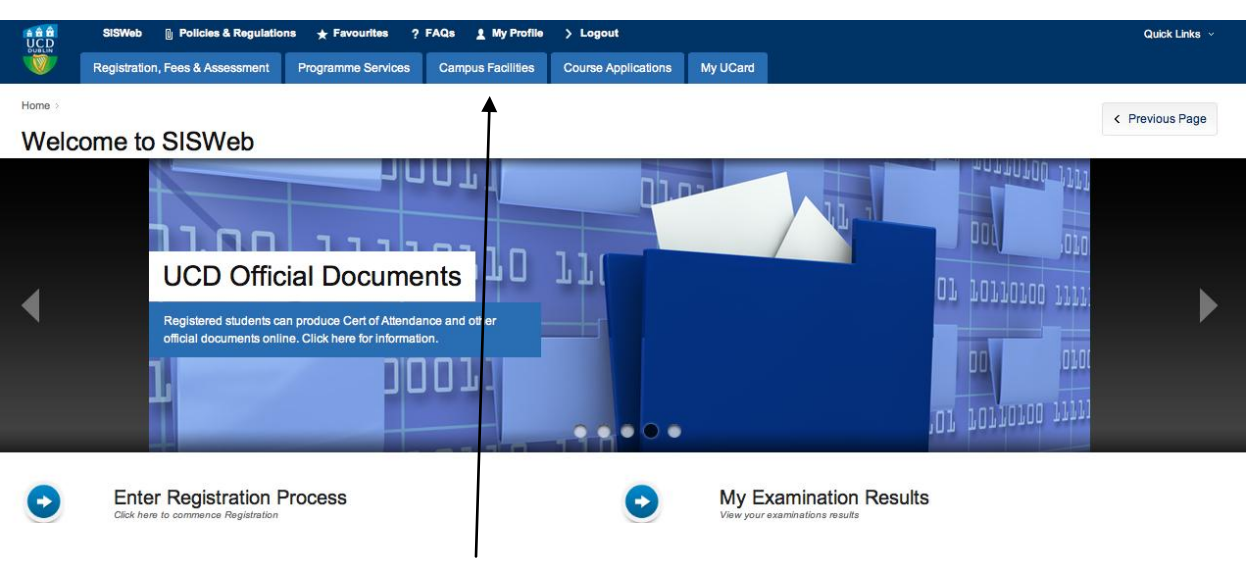

• Click on the tab "Campus Facilities"

# How to Log a Maintenance Request

## **STEP 3:**

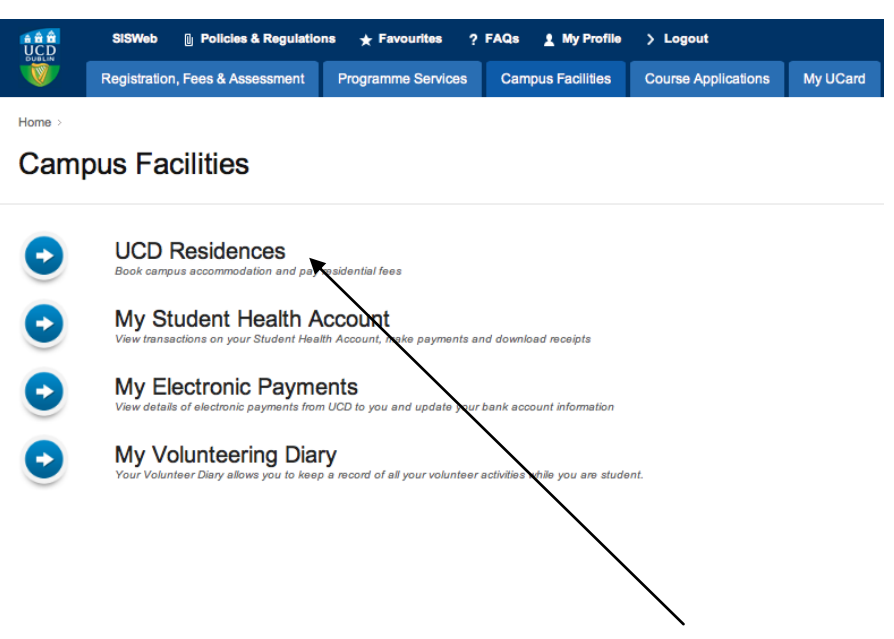

From this screen please click on "UCD Residences". ۲

### Step 4:

Home > Campus Facilities >

### UCD Residences

We strive every day to provide the best facilities, services and welcome to all of our guests. Whatever your needs, from learning more al conference delegate, to the fantastic facilities on our doorstep and our future development plans, we look forward to helping you find with

Do feel free to contact us directly if you would like any further information. We look forward to hearing from you.

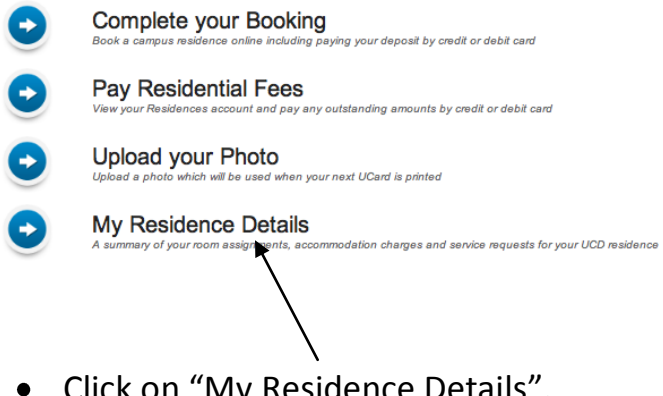

Click on "My Residence Details". ۲

### Step 5:

### My Residence Details

#### My Room

| Resident:                   | Testy Mctest                               |
|-----------------------------|--------------------------------------------|
| Residence:                  | Glenomena Residence ( 9 to 10)             |
| Residence Office Phone No.: | +353 1 716 1030                            |
| Allocated Room:             | Apartment 11 Room 6,<br>Glenomena House 10 |
| From / To:                  | 10 Jul 2013 - 16 Aug 2013                  |
| Status:                     | Checked-In                                 |

#### **UCD Residences**

UCD Residences are managed by the UCD Accommodation Office. We strive every day to provide the best facilities, services, and welcome to all of our guests. Whatever your needs, from learning more about living on campus as a student or staff member and staying as a summer guest or conference delegate, to the fantastic facilities on our doorstep and our future development plans, we look forward to helping you find what you want. Please take some time to explore our website: www.ucd.ie/residences. Do feel free to contact us directly if you would like any further information. We look forward to hearing from you.

View/Print Licence to Reside

#### Details Of Charges & Payments Received 2012/2013 September

| Description             | ÷                      | Charge | Payment | Balance |
|-------------------------|------------------------|--------|---------|---------|
| Glenomena-Accommodation |                        | 781.59 |         |         |
| Glenomena-Utilities     |                        | 57.00  |         |         |
| Glenomena-Insurance     |                        | 35.00  |         |         |
|                         |                        |        |         |         |
|                         | Current Year Balance   |        |         | 873.59  |
|                         | Previous Year Balance: |        |         | 0.00    |

Account Balance:

#### **Payments Schedule**

In accordance with your Licence to Reside, payment of any outstanding charges may be made according to the following schedule. Payment of each instalment must be made on or before the listed date in order to avoid late payment charges.

There is no payment schedule in place. Any due amount is due immediately.

Pay Residential Charges

New Service Reque

873.59

#### Service Requests

• Click on the "New Service Request" tab on the My Residence Details page.

### <u>Step 6:</u>

#### UCD Residences Service Request

| To request maintenance in your UCD Residence apartment, building or grounds, please complete the requested de<br>on how to fix the issue yourself. If the suggestions are not sufficient or available, your request will be assessed by UC |                                                 |                                         |              |  |
|----------------------------------------------------------------------------------------------------|-------------------------------------------------|-----------------------------------------|--------------|--|
| New Service Request                                                                                                    |                                                 |                                         |              |  |
| Requestor ID/Term                                                                                                    | Requestor Name                                  | Created by                              | Request Date |  |
| 10260676 (201100)                                                                                                    | Testy Mctest                                    | You                                     | 17/07/2013   |  |
| Location<br>Room:                                                                                                    | Apartment 11 R<br>Glenomena Hor<br>Glenomena Re | oom 6,<br>use 10,<br>sidence ( 9 To 10) |              |  |
| Location of problem:                                                                                                    | Please select                                   | . •                                     |              |  |
| Details of Problem                                                                                                    |                                                 |                                         |              |  |
| Type of Problem:                                                                                                    | Please select .                                 | \$                                      |              |  |

- On this page you can provide details of the problem/issue being experienced.
- Click on the "Location of Problem" tab to choose your apartment and explain the nature

of the problem under the "Type of Problem" tab.

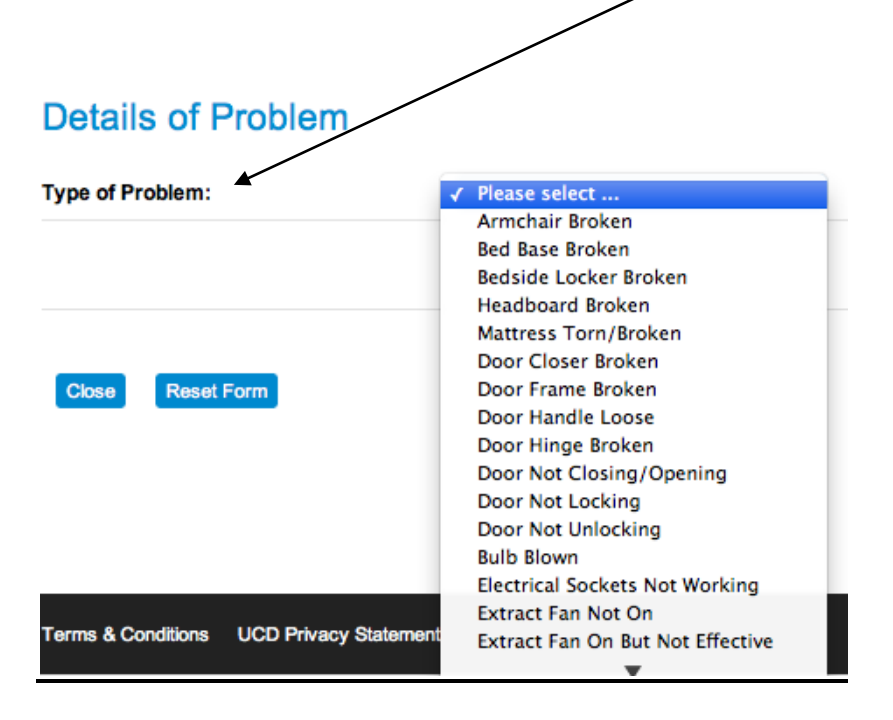

# How to Log a Maintenance Request

• Please select the preset problem from the list that best matches your issue and provide

a detailed description of the problem in the text box provided.

| Details of Problem                                                                |                |
|-----------------------------------------------------------------------------------|----------------|
| Type of Problem: Armchair Broken ÷                                                |                |
| Please provide clear details of the problem and submit a request for maintenance: |                |
| Description of Problem.                                                           |                |
|                                                                                   |                |
| Close Reset Form                                                                  | Submit Request |
|                                                                                   |                |
|                                                                                   |                |

Submit Request

• Once you have explained the problem, click on "Submit Request".